روند عضویت و ارسال درخواست در سامانه پاسخکویی اینترنتی سازمان ملی سنجش و ارزشپابی نظام آموزش کشور

آسان ترین و قابل دسترس ترین روش پاسخگویی از میان (روشهای پاسخگویی حضوری، تلفنی، مکاتبهای و اینترنتی) سامانه پاسخگویی اینترنتی سازمان ملی سنجش و ارزشیابی نظام آموزش کشور است. همان طور که در تصویر زیر ملاحظه می کنید، این سامانه در سمت چپ و قسمت پایین صفحهٔ اصلی سایت سازمان قرار گرفته است، (فلش سبز رنگ)

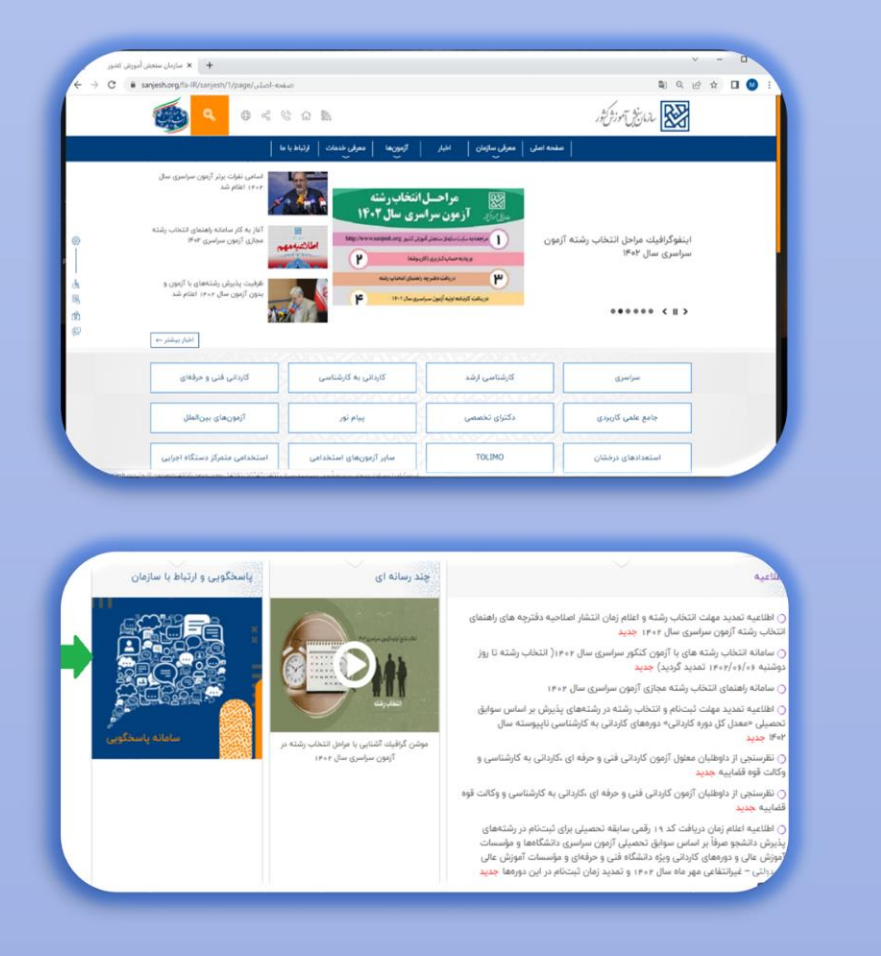

۱- نشانی اینترنتی سامانه: <u>request.sanjesh.org</u> می باشد . پس از ورود به صفحه اصلی سامانه و کلیک بر روی

گزینه عضویت نسبت به تکمیل فرم مربوط اقدام نمایید.

| dest.sanjesn.org          |                       | امانه پاسخگویی اینترنتی                                    | -00                          |                            |
|---------------------------|-----------------------|------------------------------------------------------------|------------------------------|----------------------------|
| Justice Justice Justice J |                       | Summer Summers                                             |                              |                            |
|                           | نيم .                 | ب سنجفن آموريني كشور جوش آمه                               | ويى ايغلرندى مسازما          | Sauly Artesta              |
|                           |                       | اهمي ا                                                     | لب / بازدید کننده گر         | inte 🚮                     |
|                           |                       |                                                            |                              |                            |
| Allelar de Apps           |                       | ~                                                          | التحاب كليه                  | نام ارموت (                |
| Address of 1923           | -<br>-                | (m)                                                        | الثماب كليد                  | نام ازمون  <br>سوال        |
|                           | - 2015an 4255 1403 ut | ب<br>مستقوم بیشوانین قلاله<br>نسب نام و برگزاری ازمونهای س | انتماب کلی۔<br>عنوان از رمان | نام ارسوت<br>سوالد<br>1914 |

۲- در این مورد لازم است با وارد کردن اطلاعات هویتی، شامل: نام، نامخانوادگی، نام پدر، تاریخ تولد، تابعیت، کد ملی، شمارهٔ تلفن همراه در دسترس و پست الکترونیکی صحیح و دارای اعتبار، گزینه تایید صحت اطلاعات را انتخاب کرده و فرم را تایید کنید.

| desc.sanjesn.org                                                                                                    |                             | یاسخگویی اینترنتی                                                               | ج المانه                                               |
|----------------------------------------------------------------------------------------------------|-----------------------------|---------------------------------------------------------------------------------|--------------------------------------------------------|
| Nord Also de la contra la contra la contra la contra la contra la contra la contra la contra la contra la contra    | RAMPENDAM P                 | soldhisoldhisol                                                                 |                                                        |
|                                                                                                    |                             |                                                                                 |                                                        |
|                                                                                                    |                             |                                                                                 | ویت در سامانه پاسخکوبی اینترنتی                        |
| تصات و اطلاعات ثبت شده در این مرحله است؛ بنابراین در وارد<br>افتار ما منابعاً ما ما ما ما ما مرحله مشال مع شدها     | ، بیگیرې و پاسخگویې، مشغ    | تغيير مشخصات فردي وجود ندارد؛ ملاک                                              | ۰ یس از عضویت امکان                                    |
| باستیان یا معارز با شایرشامانه ها عیرهان می شود.)<br>باید اطلاعات تماس <b>معتبر و فعال</b> باشد؛ لازم به ذکر است هر | ید و براینان ارسال می شود:  | عدیج و معبیر، دفت شید. <b>(بروفایل ساد</b><br>سترسای به پروفایل توسط سیستام تول | دردن اطلاعات بطور ط<br>۱۰ با توجه به اینکه رمز د       |
| نظار می رود همانظور که سازمان در این خصوص تلاث رومی کند.                                                            | نیخصی و محرمانه است و از    | س مخصوص به خود داشته باشد.<br>داوطلب در این سامانه از نظر سازمان ن              | کاربر باید اطلاعات تما<br>۱۰ اطلاعات و مشخصات          |
|                                                                                                    | ي کنند                      | طلاعات شخصی خود نزد دیگران خوددار                                               | کاربران نیز از انتشار ا                                |
| لت و سازمان سنجش اموزش کشور در این زمینه مسئولیتی                                                                   | اعات اشتباه برعهده کاربر اس | سی به سیسته به دلیل وارد کردن اطلا                                              | ۱۰ مسئولیت عدم دستر،<br>نخواهد داشت                    |
|                                                                                                    | نگهدارې می شود              | یت های کاربران در این سامانه، ثبت و                                             | × اطلاعات و سابقه فعا                                  |
|                                                                                                    | ~ ~                         |                                                                                 |                                                        |
|                                                                                                    | $\bigotimes$                |                                                                                 |                                                        |
|                                                                                                    | $\bigotimes$                |                                                                                 | خانوادگی*                                              |
|                                                                                                    | $\bigotimes$                |                                                                                 | بدر*                                                   |
|                                                                                                    | $\bigotimes$                | 1366/01/09                                                                      | ن تولد (بود باکس کلیک کنید) *                          |
|                                                                                                    | Ch                          | 11 -0 110                                                                       |                                                        |
|                                                                                                    | W _                         | ابرانی نغیر ایرانی                                                              | -                                                      |
|                                                                                                    | $\odot$                     |                                                                                 | -944                                                   |
| When a set of the set of the last set of the set of                                                                 | $\bigotimes$                | Yessiyes als a data in SE                                                       | باره تلمٰن همراه <sup>×</sup>                          |
| نمین سوید ده این سماره را در دوستی هوسمند خود به متون                                                               |                             | رمر ورود از شماره ۱۹۷۷ ۱۹۷۶<br>استهم مستدود نکرده اید                           |                                                        |
|                                                                                                    | V test                      | @domain.com                                                                     | ت الكترونيكي *                                         |
|                                                                                                    |                             |                                                                                 |                                                        |
|                                                                                                    | $\bigotimes$                |                                                                                 | <b>مفیقای</b> (جهت شناسانی انسان از غاشس) <sup>*</sup> |
|                                                                                                    |                             |                                                                                 |                                                        |
|                                                                                                    | 641                         |                                                                                 | C                                                      |

۳- نام کاربری و رمز ورود از شمارهٔ ۳۰۰۰۱۲۶۶ برای داوطلبان پیامک خواهد شد. که لازم است بعد از دریافت اطلاعات مذکور مجددا به سامانه مراجعه و بر روی گزینه ورود به سامانه کلیک کرده و پس از وارد کردن اطلاعات مطابق تصویر بر روی گزینه ورود کلیک کنید.

| ۲ ورود به ساعانه باسخگویی اینترنتی                                                                                                    | Saul tille of So                                                                                                 |
|----------------------------------------------------------------------------------------------------|----------------------------------------------------------------------------------------------------|
| وست الکثر رتبک                                                                                                    |                                                                                                    |
| کیلی<br>عبلی<br>مود                                                                                                    | ا بریان از بیان کینه کارین ا<br>بیان از بیان عام سوالی نفاط<br>(مانی بیان عامی سوالی افاض                        |
| «نام کاربرک یا رمز عبور را فرامونی نموده ام»                                                                                                    | اللغان كلي اللغان كلي مع                                                                                         |
| المرازية من المرازية من المرازية من المرازية من المرازية من المرازية من المرازية من المرازية من المرازية من ال<br>محمد المرازية من المرازية من المرازية من المرازية من المرازية من المرازية من المرازية من المرازية من المرازية م | سندو در<br>۲۵ و و برگذاری ا                                                                                      |
|                                                                                                    | د ورود به سامانه پاستگوین اینلزیلی<br>پید هیر<br>میر<br>عملی<br>هود<br>هام کاربری یا رمز غیر را قراموش نموده ام» |

۴- در این قسمت پس از کلیک بر روی گزینه درخواست جدید با توجه به انتخاب <mark>نوع آزمون و عنوان</mark> می توانید اقدام به طرح سوال و یا درخواست خود کنید.

|                                                                                   |                                                                          | رزش کشور خوش آمدید                                                   | ی اینترنتی سازمان سنجش آمر<br>ا                                                                                                    | به سامانه پاسخگویی                                                        | سيدمهدي علوي نزاد                                      |
|-----------------------------------------------------------------------------------|--------------------------------------------------------------------------|----------------------------------------------------------------------|----------------------------------------------------------------------------------------------------|---------------------------------------------------------------------------|--------------------------------------------------------|
|                                                                                   | طه ارجاع دادة مي شود                                                     | . اولیه به کارشناس مربع                                              | های ارسال شده بس از بردازیا                                                                                                    | ا درخواست                                                                 | (e_answeng@sanjesh.org)<br>درخو <mark>اس</mark> ت جدید |
| بدداری کنید                                                                       | درخواست جدید و تکراری خو                                                 | یاسخ باشید و از ارسال د                                              | رسال درخواست، منتظر دریافت                                                                                                    | ا در صورت ار 📥                                                            | درخواست ها و پاسخ ها                                   |
|                                                                                   | ، نکنید                                                                  | ین سازمان نیست، ارسال<br>ارا دارد میناده ا                           | یا سوال هایی که جزو وظایف ا                                                                                                    | ⊭ درخواست                                                                 | سوالات متداول                                          |
| سید<br>سیدگی نخواهد شد                                                            | را به صورت جدادانه ارسان د<br>قویت داوطلب احراز تشود، ر                  | یا با ماهیت متفاوت است.<br>عات ناقص یا تادرست که ۱                   | ، هایی که خاوی چندین سوان<br>های ارسالی از پروفایل با اطلا:                                                                              | ∝ در خواست<br>٭ درخواست                                                   | مشخصات فردي                                            |
|                                                                                   |                                                                          |                                                                      |                                                                                                    |                                                                           | تغيير رمز عبور                                         |
|                                                                                   |                                                                          |                                                                      |                                                                                                    | ۲- درخواست جدید-                                                          | خروح                                                   |
|                                                                                   |                                                                          | ,                                                                    | لراسرى                                                                                                    | آزمون ـ                                                                   |                                                        |
|                                                                                   |                                                                          |                                                                      |                                                                                                    |                                                                           |                                                        |
|                                                                                   |                                                                          |                                                                      | ✓ 1403                                                                                                    | سال 8                                                                     |                                                        |
|                                                                                   |                                                                          | جسنجو                                                                |                                                                                                    |                                                                           |                                                        |
|                                                                                   |                                                                          |                                                                      |                                                                                                    |                                                                           |                                                        |
| یت با تکمیل آن ها با گارشناسان ایر                                                | ي مرتبط که داوطلب قادر اس                                                | ستجو، فرم درخواست ها:                                                | ال و آزمون و کليك روې دکمه ج                                                                                                    | » پس از انتخاب سا                                                         |                                                        |
| <b>ت با تکمیل آن ها با کارشناسان ایر</b>                                          | ي مرتبط كه داوطلب قادر اس                                                | ستجو، فرم درخواست ها:                                                | ال و آزمون و کلیك روې دکمه ج<br>ار کند نمایش داده می شود                                                                                 | » پس از انتخاب سا<br>سازمان ارتباط برقرا                                  |                                                        |
| ت با تکعیل آن ها با کارشناسان ابر                                                 | ي مرتبط که داوطلب قادر اس<br><b>دا تاريخ</b>                             | سنجو، فرم درخواست ها:<br><b>از تاریخ</b>                             | ال و آزمون و کلیك روې دکمه ج<br>ار کند نمایش داده می شود<br><b>عوان</b>                                                                  | » پس از انتخاب سا<br>سازمان ارتباط برقرا                                  |                                                        |
| یت با تکمیل آن ها با کارشتاسان ابر<br>انتخاب                                      | ي مرتبط كه داوطلب قادر اس<br><b>تا تاريخ</b><br>1403/02/31               | سنجو، فرم درخواست هاه<br><b>از تاریخ</b><br>1403/02/12               | ال و آرمون و کلیک روی دکمه ج<br>از کند نمایش داده می شود<br>عوان<br>زه بزرنده یا دارطنیی                                                 | » بس از انتخاب سا<br>سازمان ارتباط برقرا<br>دریاف شمار                    |                                                        |
| ت با تکمیل آن ها با کارشناسان ایر<br>انتخاب<br>زمان ارسال درخواست تمام شده<br>است | ی مرتبط که داوطلب قادر اس<br><b>تا تاریخ</b><br>1403/02/31<br>1403/02/16 | ستجو، فرم درخواست هاه<br><b>از تاریخ</b><br>1403/02/12<br>1403/02/12 | ال و آرمون و کلیك روی دکمه ج<br>ار کند نمایش داده می شود<br><b>عوان</b><br>زه پررنده یا دار <del>مالی</del> ی<br>مجدد کلید سرالات از مون | » بىس از انتخاب سا<br>سارمان ارتباط برقرا<br>دررىقت شمار<br>تلافساي بزرسى |                                                        |

۵- از میان گزینه های فهرست شده در بخش نوع مشکل عنوان مرتبط با سوال یا درخواست خود را مشخص و در بخش موضوع کلیت درخواست خود را به صورت کوتاه بنویسید. سپس در متن پیام توضیحات لازم را نوشته و در صورتی که در بخش اطلاعات تکمیلی که به صورت اختیاری است، هر یک از اطلاعات درخواستی را که دراختیار دارید وارد نمایید در غیر اینصورت می توانید همه موارد را خالی بگذارید و بر روی گزینه تایید کلیک کنید. در پایان شماره درخواست ثبت شده برای شما نمایش داده خواهد شد.

| ه، شماره داوطلیخ، شماره سریال ثبت نام. شماره<br>ده شما را بررسی کند<br>را به صورت جداگانه ارسال کنید | ، نوع مشکل، برخی از افلام اطلاعاتی مانند <b>شماره بروند</b><br><b>رداخت</b> و … ضروری است تا کارشناس بنواند رکورد یا برون<br>ت هایی که حاوی چندین سوال یا یا ماهیت متفاوت است ،                                                                                                  | ا با توجه با<br>بیگیری با<br>در خواست    | مر عبور                                                                                                    |
|----------------------------------------------------------------------------------------------------|----------------------------------------------------------------------------------------------------|------------------------------------------|----------------------------------------------------------------------------------------------------|
| فویت داوطلب اجراز نشود، رسیدگی نخواهد شد                                                             | ، های ارسالی از بروفایل با اطلاعات ناقص یا نادرست که ه                                                                                                    | ۱ درخواست                                | -463                                                                                                    |
| _                                                                                                    | ×                                                                                                    | ، نوع مشکل                               |                                                                                                    |
| ^                                                                                                    | <br>خريد ايلترنتي                                                                                                    | موضوع بيام                               | A CONTRACTOR OF A CONTRACTOR OFTA CONTRACTOR OFTA CONTRACTOR OFTA CONTRACTOR O |
|                                                                                                    | تعاصل طریقی<br>شرایط و مسرایط آنند نام<br>مسرایط مریط به سرایق تعصیلی<br>مسرایل مریط به سرایق تعصیلی<br>مسرایل مریط به انتخاب رشته هر مشگران<br>مسرکل مریط به انتخاب رشته هر مشگران<br>مشرکل در دارایی شرایط هایمی<br>زیمان گیت دارای شرایط هایمی<br>زیمان گیت دارای شرایط هایمی | منن بيام                                 |                                                                                                    |
| شماره داوطلیعی                                                                                       | رمع مصل و الرجو الت تغییل الله عالی و الرجون<br>مسایل مربوط به سهمیه ها                                                                                                    | اطلاعات تکمیلی<br>(احبیارہ)              |                                                                                                    |
| تاريخ أرموت                                                                                          | داتوانی دن ثبت دام و مشاهده نثابج<br>میدایل مر بوط به کار دامه او آیه                                                                                                    | مواردی که می تواند                       |                                                                                                    |
| کد رهگیری                                                                                            | مشکلات عسریت در سرسلم پاسطگریی<br>تعییر رشته، جایجایی انتخاب رشته<br>مسائل مریوط به سرالات و کلید ازمون<br>مسائل مریوط به کارتامه انتخاب رشته (سنز.)                                                                                                    | کارشنامی را راهنمایی کند.<br>وارد نمایید |                                                                                                    |
| -                                                                                                    | درخواست رقع مغروميت                                                                                                    | کد امنینہ                                | <b>2</b> 2                                                                                                    |
|                                                                                                    | 314                                                                                                    |                                          |                                                                                                    |
|                                                                                                    | 314                                                                                                    |                                          |                                                                                                    |

۶- پس از بررسی درخواست شما توسط کارشناسان، میتوانید پاسخ خود را در بخش درخواست ها و پاسخ ها با کلیک بر روی عنوان درخواست مشاهده کنید.

| <u>Maalemaale</u>                 | Tantestante                     | a terstatur                                       | نى<br>روپي والې             | نگویی اینترن <del>ا</del>        | مر سامانه پاسخ                             | <u>(</u> )                                                                                       |
|-----------------------------------|---------------------------------|---------------------------------------------------|-----------------------------|----------------------------------|--------------------------------------------|--------------------------------------------------------------------------------------------------|
|                                   | ىخ دادە شىدە                    | درخواست کلیک کنید<br>مط کارشناسان 📒 یاہ           | د بر روی عنوان<br>بررسی توب | شاهده باسخ خو                    | مشاهده پاسخ<br>می او برای م<br>در صف بررسی | سیدمهدی علوی نزاد<br>(و answingBanjeshorg)<br>• درخواست جدید<br>• سوالات عنداول<br>• مشخصات فردی |
| پاسفگویی داف<br>ترسط سیستم        | تاريخ ارسال<br>1402/08/20-10:35 | عوان درخواست<br>دریاقت شماره پرونده یا<br>داوطلبي | س <del>ال</del><br>1402     | <b>أزمون</b><br>كارشداسى<br>ارشد | شماره<br>درخواست<br>6095918                | • نغیبر رمز عبور<br>خروج                                                                         |
| -2024 Sanjesh Organization, All r | rights reserved                 | ۲<br>2                                            |                             |                                  |                                            |                                                                                                  |

امور بين الملل و روابط عمومي